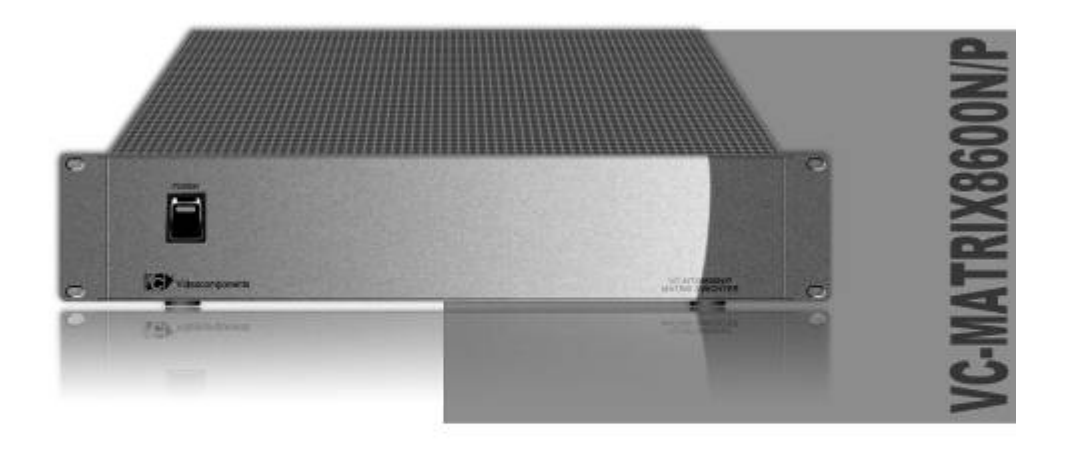

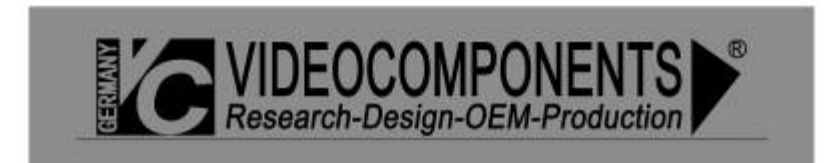

# Attention

- The installation, connecting and operation of VC-MATRIX8600N/P Middle Audio/Video Switching Matrix shall be operated by the qualified professional who has lots of electronic knowledge.
- As a sophisticated electronic equipment, all the maintenance of matrix shall be operated by the qualified professional. Opening the machine without authorization is forbidding.
- Please use the equipment under the condition as follows: Temperature: -10 to +45 , Humidity: < 95%, Input voltage: 110V/220V AC(±10%) 50Hz/60Hz(±10%)
- Handle with care! Avoid heavy collision and vibration.
- In no event, you could leave it in humid/rain area and start the machine. If the equipment is affected with moisture, shut down the power immediately. The moisture will damage the equipment and cause an electric shock.
- Cleaning the equipment with strong cleanser is prohibited. Please use dry cloth or PLEDGE.
- Please read this operating manual carefully before use. And keep this manual properly.

# Catalogue

### 

CHAPTER TWO CHARACTERISTIC OF PRODUCTFEHLER! TEXTMARKE NICHT DEFI

CHAPTER THREE PARAMETER..FEHLER! TEXTMARKE NICHT DEFINIERT.

#### CHAPTER FOUR PANEL LAYOUT, MODULE FUNCTION AND MENU

#### **OPERATING GUIDE.....**FEHLER! TEXTMARKE NICHT DEFINIERT.

| 4• 1• FRONT PANEL LAYOUT13                                                                                                    |     |
|----------------------------------------------------------------------------------------------------|-----|
| 4• 2• REAR PANEL LAYOUT14                                                                                                    |     |
| 4• 3• MODULE FUNCTION:14                                                                                                    |     |
| 4.3.1 POWER SUPPLY MODULE • POWŽ :14                                                                                                    |     |
| 4.3.2 CPU MODULE • CPUŽ :14                                                                                                    |     |
| 4.3.3 MATRIX VIDEO INPUT MODULE • VIMŽ :15                                                                                                    |     |
| 4.3.4 MATRIX AUDIO INPUT MODULE • AIMŽ :15                                                                                                    |     |
|                                                                                                    |     |
| 4.3.5 MATRIX VIDEO OUTPUT MODULE VOM(EXCLUDING TIME CHARACTER                                                                                                    |     |
| 4.3.5 MATRIX VIDEO OUTPUT MODULE VOM(EXCLUDING TIME CHARACTER<br>OVERLAPPING):                                                                                                    |     |
| 4.3.5 MATRIX VIDEO OUTPUT MODULE VOM(EXCLUDING TIME CHARACTER<br>OVERLAPPING): Fehler! Textmarke nicht definiert.<br>4.3.6 MATRIX VIDEO OUTPUT MODULE VOM(INCLUDING TIME CHARACTER |     |
| 4.3.5 MATRIX VIDEO OUTPUT MODULE VOM(EXCLUDING TIME CHARACTER<br>OVERLAPPING):                                                                                                    |     |
| 4.3.5 MATRIX VIDEO OUTPUT MODULE VOM(EXCLUDING TIME CHARACTER<br>OVERLAPPING):                                                                                                    |     |
| <ul> <li>4.3.5 MATRIX VIDEO OUTPUT MODULE VOM(EXCLUDING TIME CHARACTER<br/>OVERLAPPING):</li></ul>                                                                                 |     |
| <ul> <li>4.3.5 MATRIX VIDEO OUTPUT MODULE VOM(EXCLUDING TIME CHARACTER<br/>OVERLAPPING):</li></ul>                                                                                 |     |
| <ul> <li>4.3.5 MATRIX VIDEO OUTPUT MODULE VOM(EXCLUDING TIME CHARACTER<br/>OVERLAPPING):</li></ul>                                                                                 | rt. |

#### CHAPTER FIVE MODULE CONNECTING INSTRUCTION AND SYSTEM

#### SCHEMATIC DIAGRAM ......FEHLER! TEXTMARKE NICHT DEFINIERT.

| ICTION7                    | 5 • 1 • MODULE CONNECTING INSTRUCT |
|----------------------------|------------------------------------|
| E• POWŽ CONNECTING DIAGRAM | 5.1.1 POWER SUPPLY MODULE          |
| ONNECTING DIAGRAM7         | 5.1.2 CPU MODULE · CPUŽ CON        |

| 5.1.3 MATRIX VIDEO INPUT MODULE • VIMŽ CONNECTING DIAGRAM          | 7   |
|--------------------------------------------------------------------|-----|
| 5.1.4 MATRIX AUDIO INPUT MODULE • AIMŽ CONNECTING DIAGRAM          | 8   |
| 5.1.5 MATRIX VIDEO OUTPUT MODULE • VOMŽ CONNECTING DIAGRAM         | 8   |
| 5.1.6 MATRIX VIDEO CHARACTER OUTPUT MODULE • VDMŽ CONNECTING DIAGR | AM8 |
| 5.1.7 MATRIX AUDIO OUTPUT MODULE • AOMŽ CONNECTING DIAGRAM         | 8   |
| 5.1.8 32-WAY ALARM SYSTEM MODULE • ALMŽ CONNECTING DIAGRAM         | 9   |
| 5• 2• SIMPLE CONNECTING DIAGRAM OF SYSTEM                          | 9   |

## CHAPTER SIX CONFIGULATION.FEHLER! TEXTMARKE NICHT DEFINIERT.

#### CHAPTER SEVEN SYSTEM INSTALLATION AND OPERATION GUIDEFEHLER! TEXTM

| CHAPTER EIGHT | TROUBLESHOOT11 | I |
|---------------|----------------|---|
|               |                | • |

| 8 • 1 • PROBLEMS DURING STARTING  | 11 |
|-----------------------------------|----|
| 8 • 2 • PROBLEMS DURING OPERATING | 11 |

#### APPENDIX

| APPENDIX ONE: PARTICULAR OPERATION TABLE BETWEEN VC-SC1000MKEYBOARD     | )   |
|-------------------------------------------------------------------------|-----|
| AND VC-MATRIX8600N/P MIDDLE MATRIX                                      | 12  |
| APPENDIX TWO: SYSTEM CONNECTING DIAGRAM OF VC-MATRIX8600N/P AND         |     |
| KEYBOARD, BALL CAMERA, ELECTRONIC LISTENING DEVICE, ALARM, DIGITAL VIDE | О   |
| RECORDER AND MULTI-IMAGE MONITOR                                        | .12 |
| APPENDIX THREE: CHARACTER TABLE                                         | 13  |

## Chapter one introduction of product

VC-MATRIX8600N/P Middle Audio/Video Switching Matrix is a modular audio/video switch with high integrated level, flexible configuration and excellent performance.VC-MATRIX8600N/P Middle Audio/Video Switching Matrix is easily to connect with VC system. It can control up to 64 cameras, 64 alarm inputs, 16 monitors, 64 audio inputs and 4 audio outputs via a random controller in the VC-SC1000 system with the capabilities of audio/video synchronous switching, the Chinese/English character generating and adjustable volume of the audio output.

VC-MATRIX8600N/P Middle Audio/Video Switching Matrix adopts the structure of modular board, with19 inch width, 2U standard height. The Matrix offers available 21 slots, the user can select the modules and easily buildup switch device with required capability and function. Its high performance memory can automatic protect the configuration when shut-down suddenly. And the RS 485 PORT with photoelectricity segregation function could ensure the reliability of the system.

This device possess the one-to-one alarm controlling module, 64-way alarm input, 2-way alarm output (on-off output).

## Product appearance •

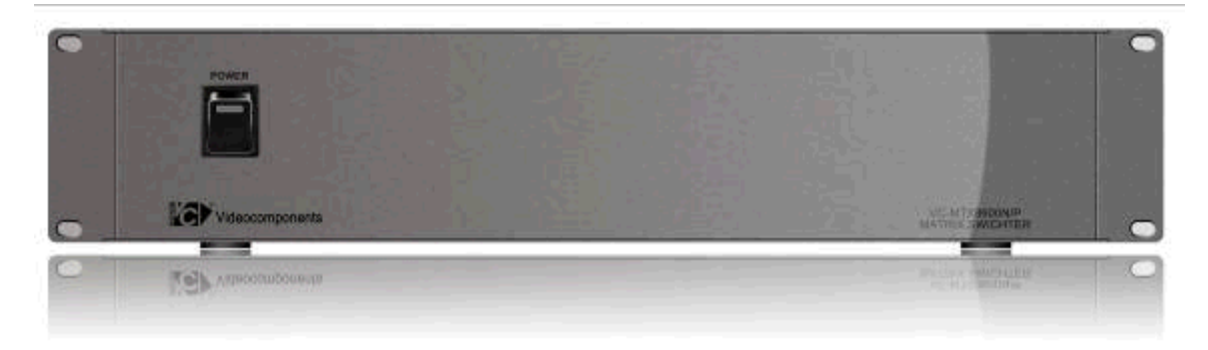

frontŽ

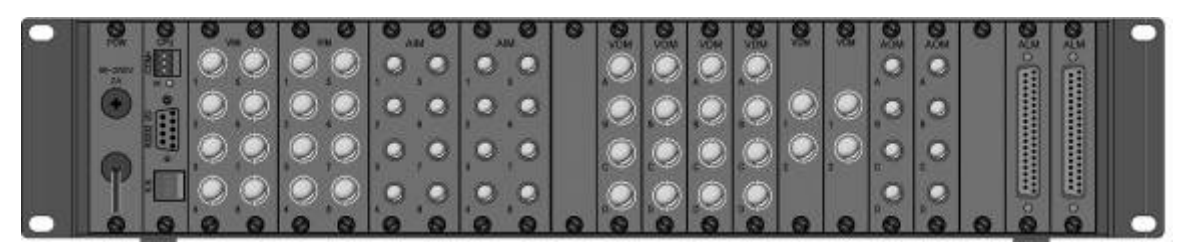

rearŽ

## Chapter two characteristic of product

#### 1 · Video input

Up to 64 camera inputs

#### 2 · Video output

Up to 16 monitor outputs with the Chinese/English character generating capability

#### 3• Audio Input

Connect up to 64 audio detectors

#### 4• Audio Output

Connect up to 16 speakers

#### 5• Switching Mode

Each image of the monitor can be independently set as switching mode or holding mode. The switching mode can be divided into 4 modes such as automatic switch, manual switch, programming switch and Salvo Switching.

#### 6• Alarm Input

Up to 64 alarm inputs

#### 7• Protection of shut-down

VC-MATRIX8600N/P Matrix can resume the working status in case it shutdown suddenly.

memory functionŽ

8• Standard 19 inch 2U case, easy installation.

9. OSD MENU. support coordination of VDM charactersŽ

## Chapter three parameter

| 1 • Power Supply •              | AC 96V • 260V • 50HZ/60HZ±10%                          |
|---------------------------------|--------------------------------------------------------|
| 2 · Consumed power ·            | ž 50W                                                  |
| 3• Video Input Amplitude•       | 1Vp-p∙ 75• load, unbalancedŽ                           |
| 4• Video Output Amplitude•      | 1Vp-p∙ 75∙ load, unbalancedŽ                           |
| 5• Video Signal-to-Noise Rat    | ion• 50db• weightedŽ                                   |
| 6• Video Isolation•             | 50db• weightedŽ                                        |
| 7• Video Bandwidth•             | 12MHz• -3dBŽ                                           |
| 8• Audio Input Amplitude•       | 0• 2Vp-p                                               |
| 9• Audio Output Power•          | 0.5W• 8• Ž                                             |
| 10• Audio Signal-to-Noise Ra    | ation• 48dB• weighted• input S/N 50dBŽ                 |
| 11 • Audio Isolation •          | 48dB• weightedŽ                                        |
| 12• Audio Bandwidth•            | 20KHz• -3dBŽ                                           |
| 13• Communication Mode•         | RS485 half-duplex and bi-directional bus 9600bit/s     |
| • default setting• please conta | ict the supplier as to specific requirementŽ           |
| 14 • Temperature •              | -10 • +50                                              |
| <b>15• Humidity•</b> Ž 99       | 5%RH• non condensingŽ                                  |
| 16 · Dimension ·                | 444×95×270mm                                           |
| 17• Weight•                     | 7kg                                                    |
| Remark. The weight of Mat       | rix is approximate one which is in accordance with the |

Remark• The weight of Matrix is approximate one which is in accordance with the configuration of system. The weight is subject to change without notice.

## **CHAPTER FIVE module connecting instruction and**

## system schematic diagram

### 5Ž 1Ž Module connecting instruction 5.1.1 POWER SUPPLY MODULE• POW• CONNECTING DIAGRAM

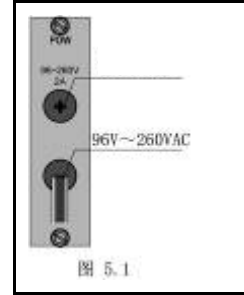

As shown in Figure 5.1, with input 96V • 260V • 50HZ/60HZ±10% A.C. patchboard provide the power supply to the whole system. The patchboard has a fuse box (in which 2A fuse is fitted, with the function of protecting the whole system and other key parts through melting the fuse, which will lead to shut the electricity off, when external instant voltage varies significantly under certain special circumstances.)

#### 5.1.2 CPU MODULE · CPU · CONNECTING DIAGRAM

As shown in Figure 5.2, there are three interfaces on CPU Module RS485 Port (COM): RS485 is a half-duplex bidirectional bus, 9600bit/s (default setting, the users may contact supplier when special requirements occurs. RS-485 bus is of its particular feature of high noise-proof, wide range of conjugated module, long transmit distance and conflict protection etc.). RS-485 bus is connected with keyboard and takes control over matrix through master keyboard. Be careful with the cathode and anode when splicing. RS232I/O Interface: Using the accessory RS232 (9 Pins) serial port cord to connect this interface with the relevant interface of the PC. It serves to upgrade the software and generate characters on line. K.B Interface• A backup Interface which is not put into use normally, used mainly for VC keyboard compatibility.

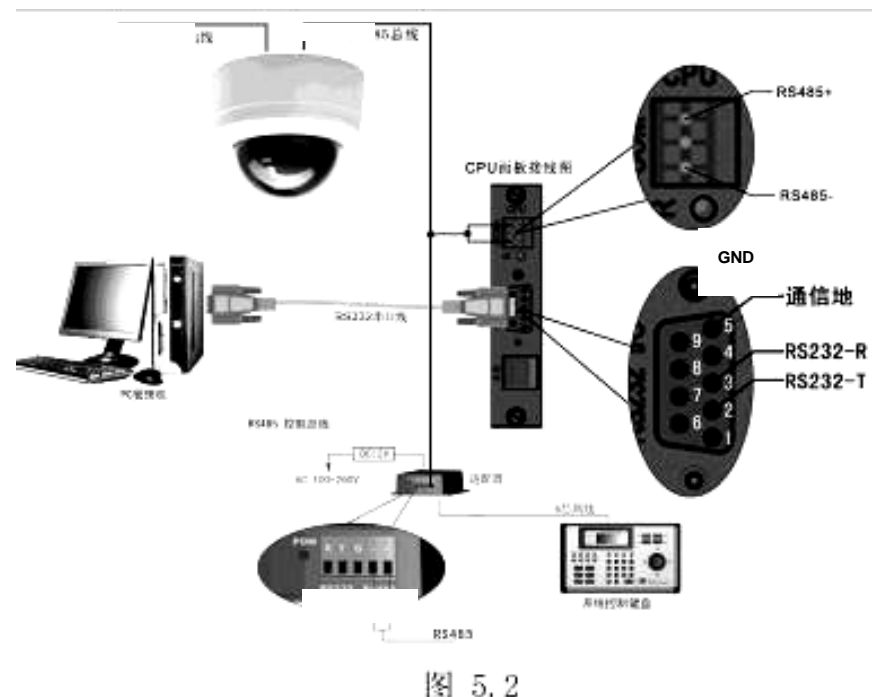

5.1.3 MATRIX VIDEO INPUT MODULE · VIM · CONNECTING DIAGRAM

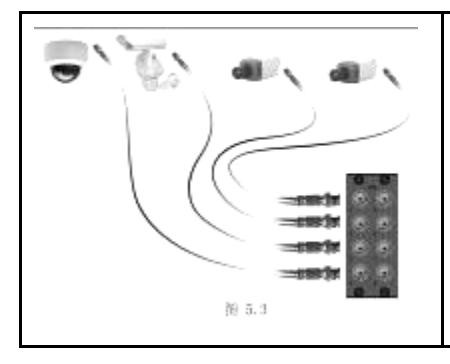

As shown in Figure 5.3, each camera can be connected to BNC socket of VIM board through video cable with both ends - BNC plug, send the video signal to VIM.

#### 5.1.4 MATRIX AUDIO INPUT MODULE • AIM • CONNECTING DIAGRAM

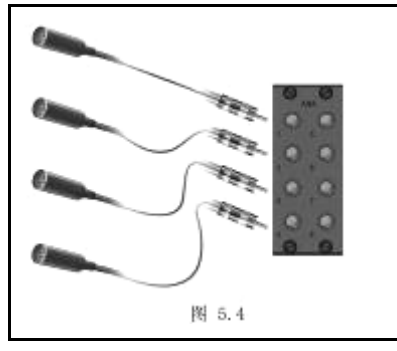

As shown in Figure 5.4, each audio collector can be connected to AIM board through audio cable, send the audio signal to VIM.

#### 5.1.5 MATRIX VIDEO OUTPUT MODULE • VOM • CONNECTING DIAGRAM

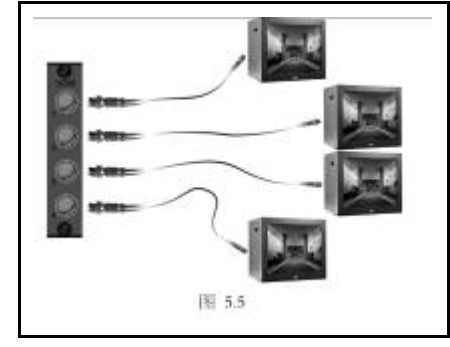

As shown in Figure 5.5, through the video cable with both ends - BNC plug, the user can connect the VOM to Monitor. Thus, the video signal will be transmit from VOM to Monitor.

#### 5.1.6 MATRIX VIDEO CHARACTER OUTPUT MODULE • VDM • CONNECTING DIAGRAM

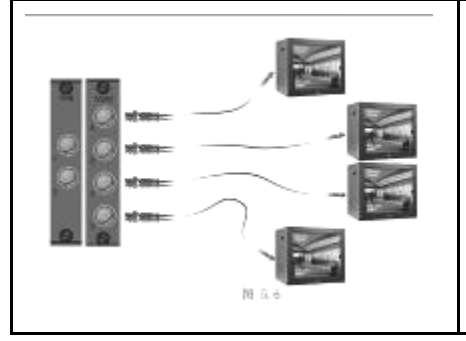

As shown in Figure 5.6, through the video cable with both ends - BNC plug, the user can connect the VDM to Monitor. Thus, the video signal will be transmit from VDM to Monitor. (The connecting way of VDM and VOM are the same. The difference between them is that VOM does not include the character display, while VDM has it.

#### 5.1.7 MATRIX AUDIO OUTPUT MODULE · AOM · CONNECTING DIAGRAM

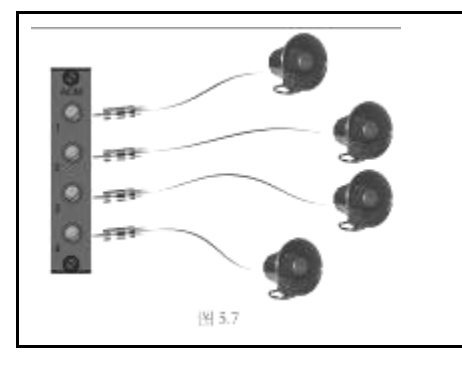

As shown in Figure 5.7, through the audio cable with, the user can connect the AOM to speaker. Thus, the audio signal will be transmit from AOM to speaker.

#### 5.1.8 32-WAY ALARM SYSTEM MODULE · ALM · CONNECTING DIAGRAM

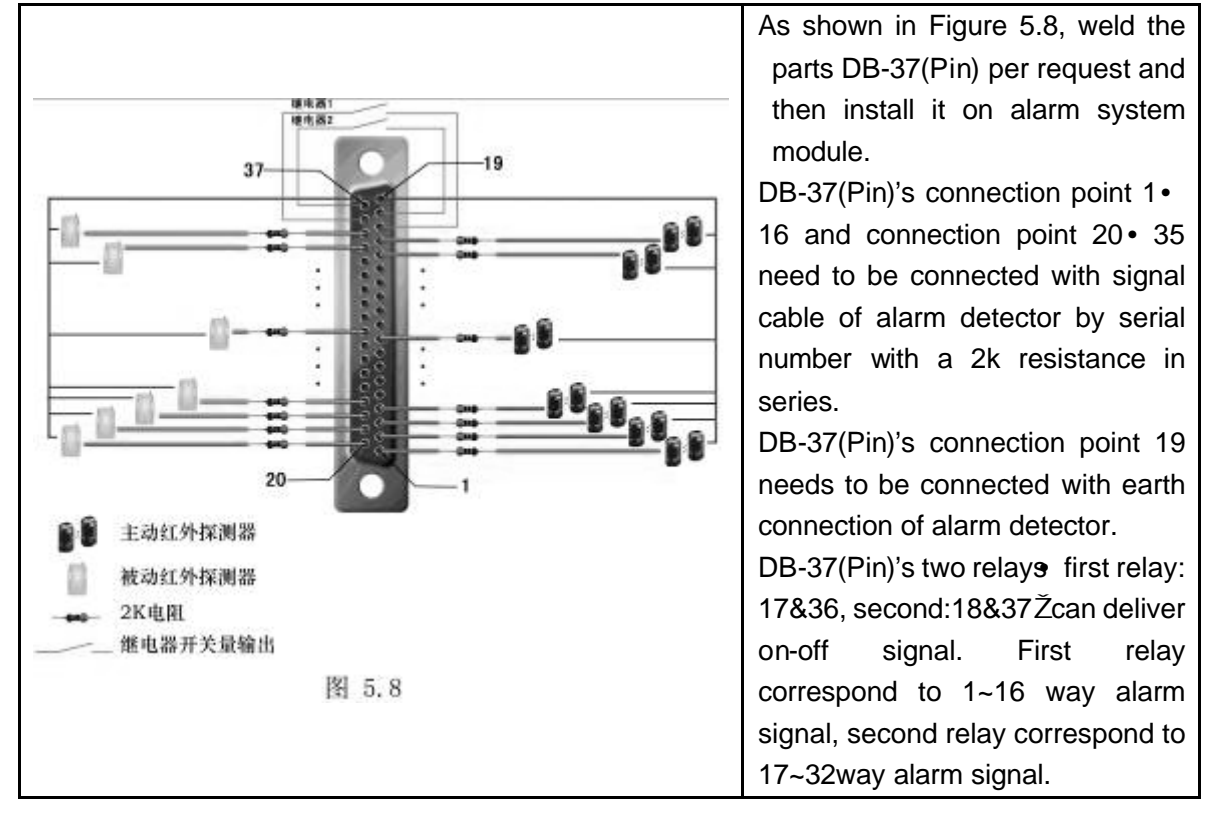

#### 5Ž 2Ž SIMPLE CONNECTING DIAGRAM OF SYSTEM

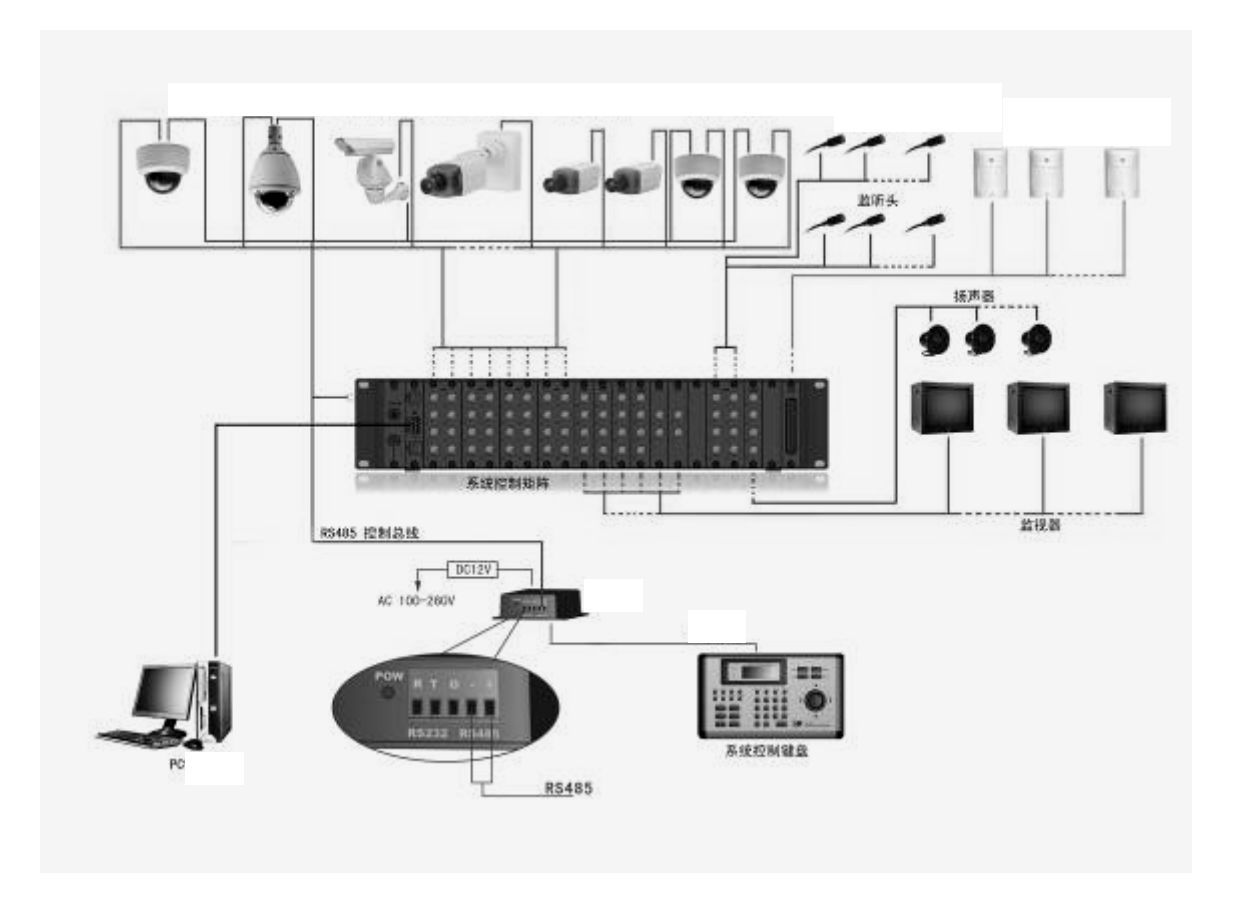

## **CHAPTER SIX CONFIGULATION**

The VC-MATRIX8600N/P Middle Audio/Video Switching Matrix is the audio/video switching equipment with modular construction. Configurations can be easily modified and expanded as per your various requirements. Please be noted that the number of modular circuit board contained in one single machine is limited. 21 slots are available to the utmost. Each modular circuit board may need to occupied 2 or 1 slots, the details please refer to below.

| Circuit Board               | Slots per unit(H) |
|-----------------------------|-------------------|
| CPU Module                  | 1                 |
| Video Input Module (8 way)  | 2                 |
| Audio Input Module (8 way)  | 2                 |
| Video Output Module (4 way) | 1                 |
| Video Character Generating  | 1                 |
| Module (4 way)              |                   |
| Audio Output Module (4 way) | 1                 |
| Alarm Module (32 way)       | 1                 |

## CHAPTER SEVEN SYSTEM INSTALLATION AND

## **OPERATION GUIDE**

The system must be installed by the experienced technician and the installation should be in the light of below guideline strictly:

1) Fix the VC-MATRIX8600N/P Audio/Video Switching Matrix on the frame.

2) The connection of the cameras: connect cameras to the camera input connector (BNC) of the video input module.

3) The connection of the monitors: connect monitors to the monitor output connector (BNC) of video output module.

4) Connect the "COM"RS485 signal port with the system RS485 communication bus (Notice the +/- polarity).

- 5) Connect the RS232I/O port with PC through serial port line. It could be used to upgrade software online and generate characters.
- 6) Expandable to the input and the output

Please order the corresponding modular circuit board and the fittings from the supplier as per your requirements.

The system must be installed by the experienced technician according to the additional manual of the fittings installation.

All the operations of the VC-MATRIX8600N/P switching Matrix must be operated on the VC-SC1000M/VC-SC2000 main system controller. Please refer to "Operational Guide of the VC-SC1000 Main System Controller" for the details.

## CHAPTER EIGHT TROUBLESHOOT

Most problems encountered in the course of using VC-MATRIX8600N/P Middle Audio/Video Switching Matrix may be relevant to the incorrect hardware installation. Therefore • before claiming maintenance, please read the following text, then look up the solutions.

#### **1•** Problems during booting

**Trouble** • VC-MATRIX8600N/P Middle Audio/Video Switching Matrix cannot put through power supply.

to check whether the connection between power cable and socket is ok.

to check the fuse in the back of the equipment is in good condition or not.

#### 2• Problems during running/operating

2Ž 1 Trouble • No image displayed on designated monitor

If the image of the camera can't be displayed on random monitor, check the camera and the connection of the camera with the audio/video switching matrix.

If the monitor can't select a certain camera, check whether the image has been deleted. to check the malfunction of monitor.

2Ž 2 Trouble • Image of the designated monitor can't be switched.to check whether the monitor is on the switching mode.reset the switching time.

to check whether the images of the monitor are all deleted.

2Ž 3 Trouble • No response to manual switch

to check whether the monitor is selected.

to check whether the monitor No. has been locked.

to check whether the indicator of the "CPU" will be blinking when operate, if not, check whether the connection of communication interface of the switching matrix is proper.

Other malfunction, please contact vendor so as to access further information.

## APPENDIX

APPENDIX ONE: PARTICULAR OPERATION TABLE BETWEEN VC-SC1000M KEYBOARD AND VC-MATRIX8600N/P MIDDLE MATRIX

| Matrix Function                              | VC-SC1000M operation | Remark |
|----------------------------------------------|----------------------|--------|
| On/Off Time Display                          | ON/OFF+MON+1+ENTER   |        |
| On/Off image character Display               | ON/OFF+MON+2+ENTER   |        |
| On/Off Cam Monitor address character Display | ON/OFF+MON+3+ENTER   |        |
| Matrix default setting                       | ON +MON+8+ENTER      |        |
| Menu On/Off                                  | ON/OFF +MON+89+ENTER |        |
| Menu Selection                               | PREV or NEXT         |        |
| Menu Setting                                 | HOLD                 |        |

APPENDIX TWO: SYSTEM CONNECTING DIAGRAM OF VC-MATRIX8600N/P AND KEYBOARD, BALL CAMERA, electronic listening device, alarm, digital video recorder and multi-image monitor

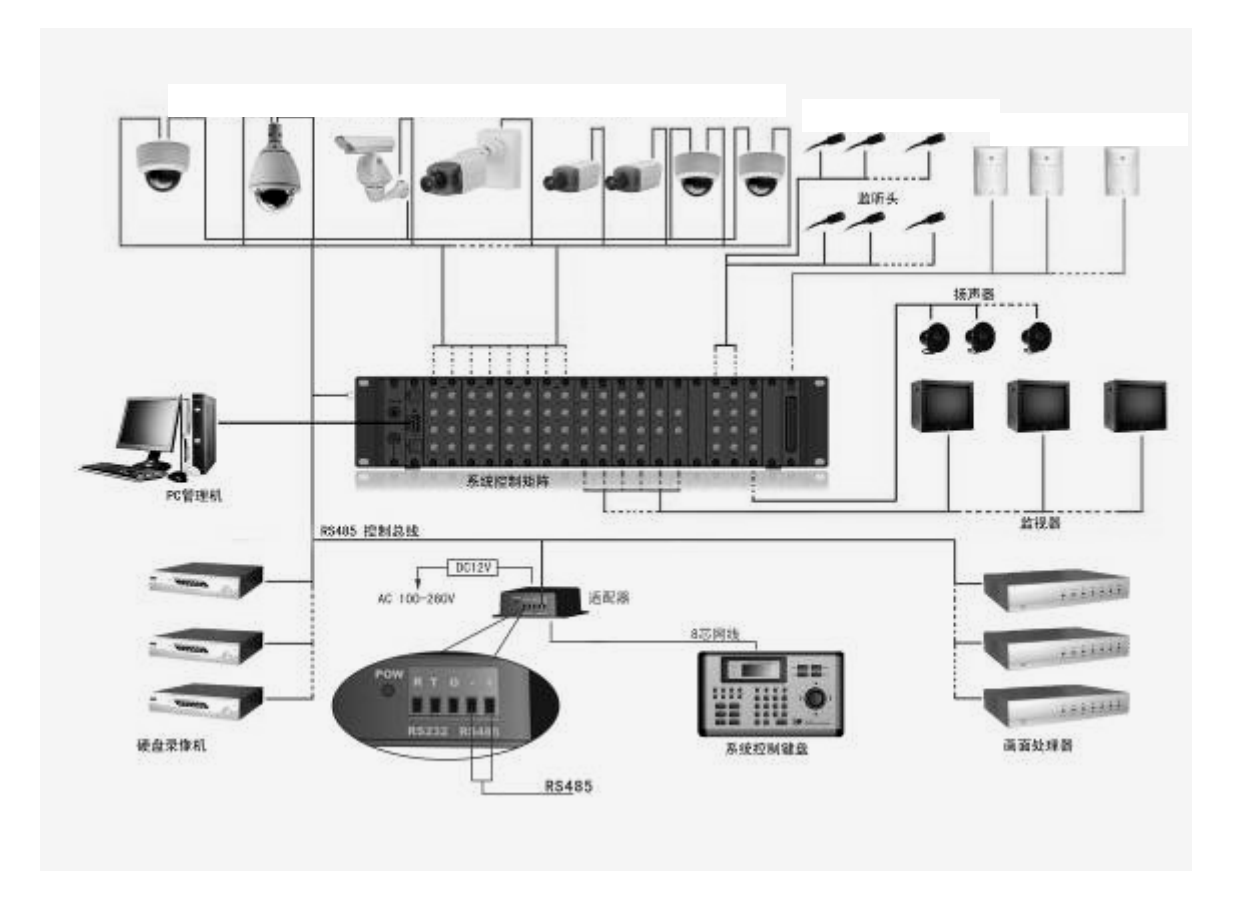

#### APPENDIX THREE: CHARACTER TABLE

Please refer to EXCEL character table inserted hereinŽ

# Chapter four Panel Layout, Module Function and Menu Operating Guide

VC-MATRIX8600N/P Middle Audio/Video Switching Matrix is composed of the power module (POW), the CPU module (CPU), the video input module (VIM), the audio input module (AIM), the video output module (VOM), the character generating module (VDM), the audio output module (AOM), the alarm module (ALM), BUS and the box (including the power supply).

## 4Ž 1Ž Front Panel Layout

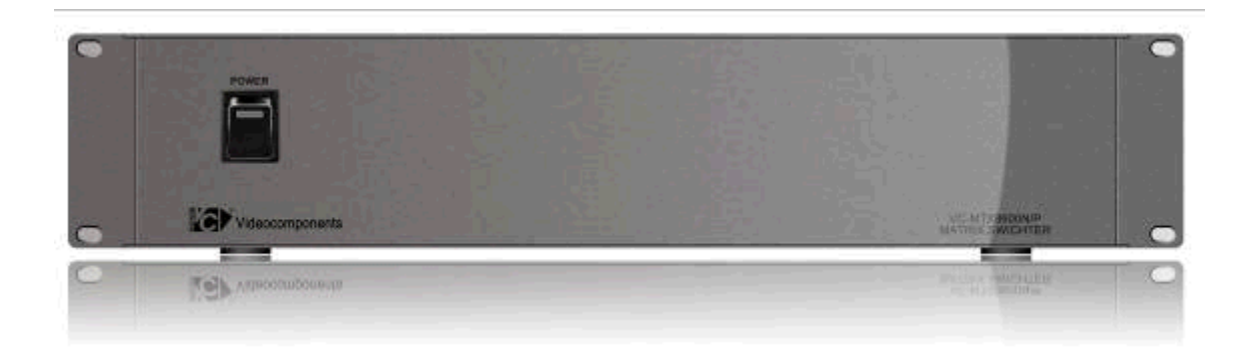

## 4Ž 2Ž Rear Panel Layout

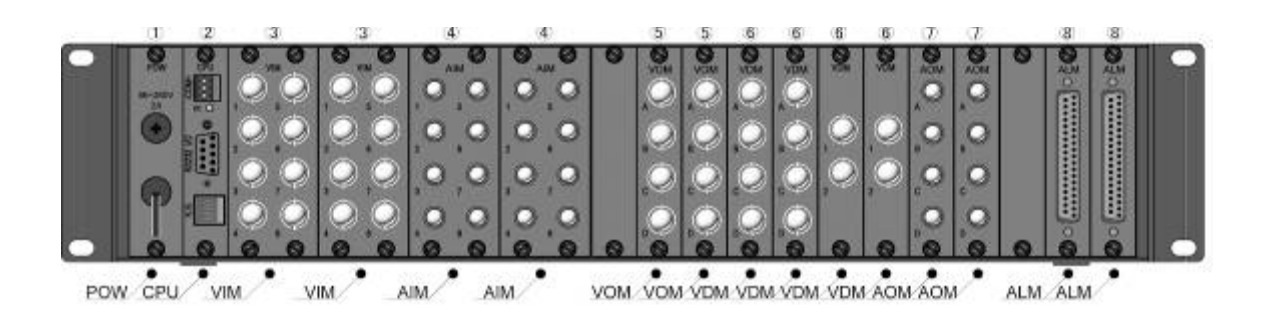

## 4Ž 3Ž Module Function:

| 4.3.1 | POWER SUPPL | Y MODULE • POW • • |
|-------|-------------|--------------------|
|       |             |                    |

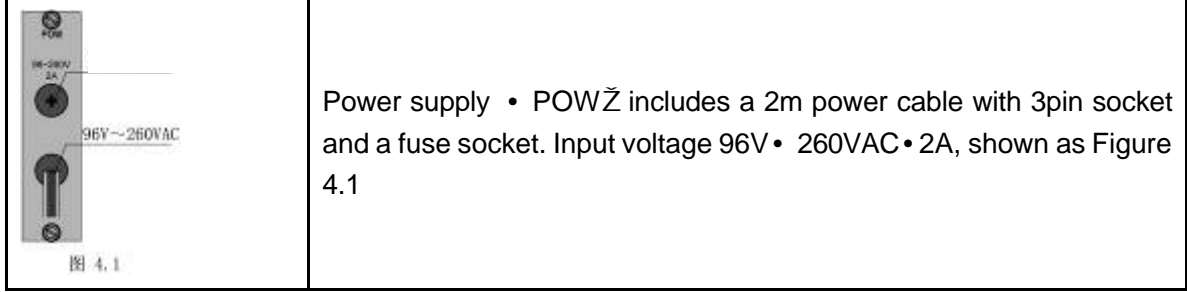

#### 4.3.2 CPU MODULE• CPU••

| 69           |                |         |     | CPU MODULE • CPUŽ is the central processing unit of    |
|--------------|----------------|---------|-----|--------------------------------------------------------|
| S RS         | 5485+<br>5485- |         |     | VC-MATRIX8600N/P Middle Audio/Video Switching          |
| = 0<br>0/ RS | 5232 VO        |         |     | Matrix. It has a RS485 port • COMŽ and a RS232I/O      |
|              |                |         |     | port. When connected with the VC system, the           |
|              | 1              |         | 6   |                                                        |
| 101          | 2              | RS232-T | 7   | communication signal port (RS485) is able to link with |
| o Et         | 3              | RS232-R | 8   | the RS485 port of main controller keyboard of          |
| -            | 4              |         | 9   |                                                        |
| 0            | 5              | 通信地     |     | VC-SC1000 M system. RS232I/O port is used to           |
| 图 4.2        |                | 表       | 4.1 | connect with PC for upgrading software and generating  |

| characters. Please refer to its structure as Figure 4.2. |
|----------------------------------------------------------|
| You can also find the meaning of 9 Pin of RS232I/O in    |
| Table 4.1                                                |
| Notes: KB port is stand-by port which is mainly used to  |
| be compatible with part of VC series Keyboard.           |

#### 4.3.3 MATRIX VIDEO INPUT MODULE • VIM • •

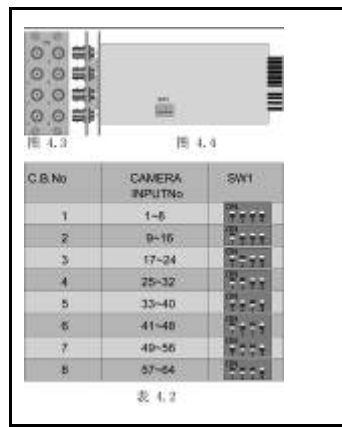

MATRIX VIDEO INPUT MODULE• VIMŽ is used to receive the composite black & write or color input signal from the camera. The appearance of VIM could be found at Figure 4.3 and Figure 4.4. Video input was connected with the corresponding BNC Video connector. C.B. No. 1 must correspond to CAMERA Input No. 1#• 8#, and C.B. No. 2 must correspond to CAMERA Input No. 9#• 16#, the rest may be deduced by analogy. The setting of VIM could be referred to SW1 in Figure 4.4. The detailed SW setting is shown as Table 4.2.

#### 4.3.4 MATRIX AUDIO INPUT MODULE• AIM••

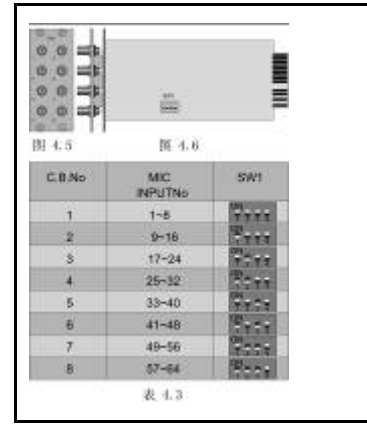

MATRIX AUDIO INPUT MODULE• AIMŽ is used to receive the audio signal. The appearance of AIM could be found at Figure 4.5 and Figure 4.5. Audio input was connected with the corresponding AV audio connector. C.B. No. 1 must correspond to MIC Input No. 1#• 8#, and C.B. No. 2 must correspond to MIC Input No. 9#• 16#, the rest may be deduced by analogy. The setting of AIM' could be referred to SW1 in Figure 4.6. The detailed SW setting is shown as table 4.3.

# 4.3.5 MATRIX VIDEO OUTPUT MODULE VOM(EXCLUDING TIME CHARACTER OVERLAPPING)

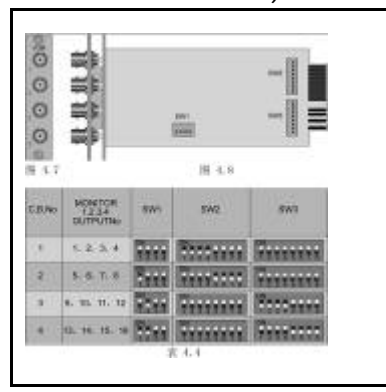

VIDEO OUTPUT MODULE• VOMŽ is used to connect the video output signal to the monitor. The appearance of VOM could be found at Figure 4.7 and Figure 4.8. C.B. No. 1 must correspond to Monitor output No. 1#• 4#, and C.B. No. 2 must correspond to Monitor output No. 5#• 8#, the rest may be deduced by analogy. The setting of VOM could be referred to SW1, SW2, SW3 in Figure 4.8. The detailed SW setting is shown as table 4.4• SW1•SW2•SW3 are the DIP switch in VOM•

4.3.6 MATRIX VIDEO OUTPUT MODULE VOM (INCLUDING TIME CHARACTER OVERLAPPING•

There are two types of MATRIX VIDEO OUTPUT MODULE: one is two way video output module, the other is four way video output module. VDM can transmit the video output signal with time character overlapping to the monitor.

# $\check{Z}$ TWO WAY VIDEO OUTPUT MODULE (INCLUDING TIME CHARACTER OVERLAPPING)+ VDM-2+

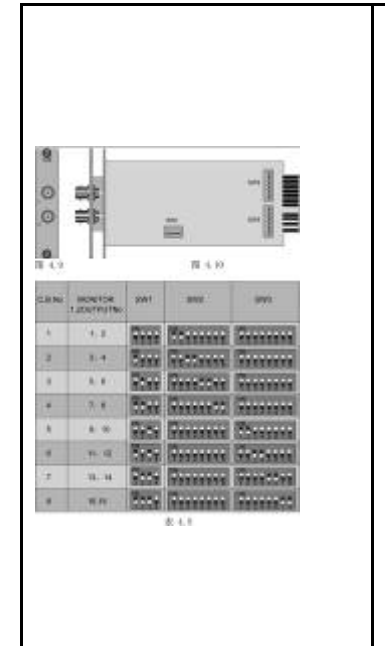

The appearance of two-way video output module could be found at Figure 4.9 and Figure 4.10. Each two way video output module can output two-way video signal with time character simultaneously. The panel of the VOM with time character marks 1 and 2 on it representing the first VDM board and second VDM boar which means the first VDM board provides the 1 & 2 video output channel, following the same, the number will go from left to right, that is, the second VDM board provides the 3 & 4 video output channel, the rest may be deduced by analogy. And the user can set the character by software (for setting details, please refer to the special operation manual of VC-MATRIX8600N/P). the user can use the software on the CD to generate character through PC. The overlapping character on the screen could be up to 8-digit Chinese character or 16-digit English character. Two way video output module provides two different video output terminal (1, 2) separately.

sw1, sw2 and sw3 in Figure 4.10 are the DIP switches which are used to designate the corresponding output signal number (that is monitor number). The setting details of output No. see Table 4.5.

# • FOUR WAY VIDEO OUTPUT MODULE (INCLUDING TIME CHARACTER OVERLAPPING)• VDM-4•

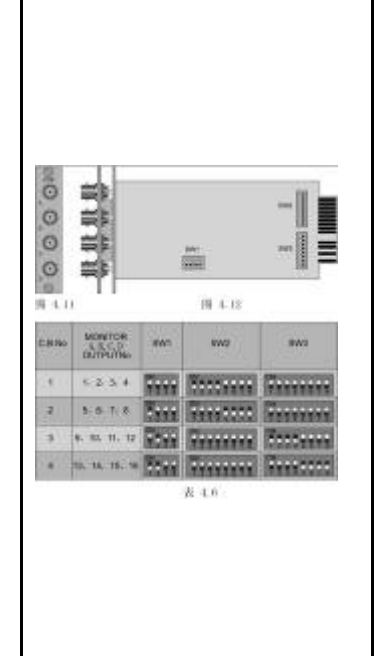

The appearance of four way video output module could be found at Figure 4.11 and Figure 4.12. Each four-way video output module can output four-way video signal with time character simultaneously. The panel of the VOM with time character marks A to D on it representing the first VDM board and second VDM boar which means the first VDM board provides the 1~4 video output channel, following the same, the number will go from left to right, that is, the second VDM board provides the 5~8 video output channel, the rest may be deduced by analogy. And the user can set the character by software (for setting details, please refer to the special operation manual of VC-MATRIX8600N/P), the user can use the software on the CD to generate character through PC. The overlapping character on the screen could be up to 8-digit Chinese character or 16-digit English character. Four way video output module provides four different video output terminal (A, B, C, D) separately.

sw1, sw2 and sw3 in Figure 4.12 are the DIP switches which are used to designate the corresponding output signal number (that is monitor number). The setting details of output No. see Table 4.6.

Note: the software named "Project1.EXE" on CD contains the character setting function. You can use this software to edit the matrix's characters.

#### 4.3.7 MATRIX AUDIO OUTPUT MODULE (AOM) •

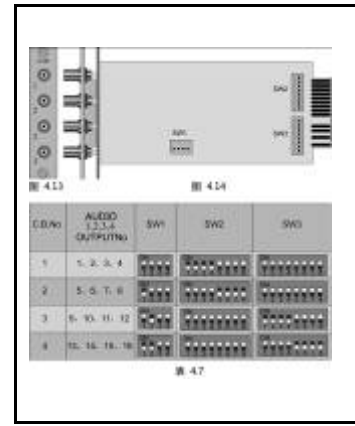

AUDIO OUTPUT MODULE (AOM) is used to connect the audio output signal to the speaker. The volume can be adjusted by the system control keyboard of the VC system. Each module includes 4 channels of independent audio outputs and the audio output can synchronize with the video that has the same Output No. The appearance of audio output module could be found at Figure 4.13 and Figure 4.14. sw1, sw2 and sw3 in Figure 4.14 are the DIP switches which are used to designate the corresponding output signal number (that is audio output number). The setting details of output No. see Table 4.7.

#### 4.3.8 32-WAY ALARM SYSTEM MODULE• ALM••

32 – way alarm system module is used to receive the 32 – way alarm input signal and each single board can be equipped with 2 alarm module which means 64-way auto alarm input signal and 2-way on-off output (UPS). Please refer to Figure 4.15 & Table 4.8 for the details of the alarm module, and Figure 4.16 for the connection with the alert.

| Alarm at the first spot        | Corresponding to the image gathered by No.1 camera  |
|--------------------------------|-----------------------------------------------------|
|                                | showed on the No. 1 monitor                         |
| Alarm at the second spot       | Corresponding to the image gathered by No.2 camera  |
|                                | showed on the No. 2 monitor                         |
| Alarm at the third spot        | Corresponding to the image gathered by No.3 camera  |
|                                | showed on the No. 3 monitor                         |
|                                |                                                     |
| Alarm at the sixty-fourth spot | Corresponding to the image gathered by No.64 camera |
|                                | showed on the No. 64 monitor                        |

#### 64-way auto alarm function corresponding table:

2-way on-off output (UPS) function corresponding table:

| Function of UPS | 1~16 alarm signal correspond to UPS output 1  |
|-----------------|-----------------------------------------------|
|                 | 17~32 alarm signal correspond to UPS output 2 |

#### Connecting method of alarm detector as shown below:

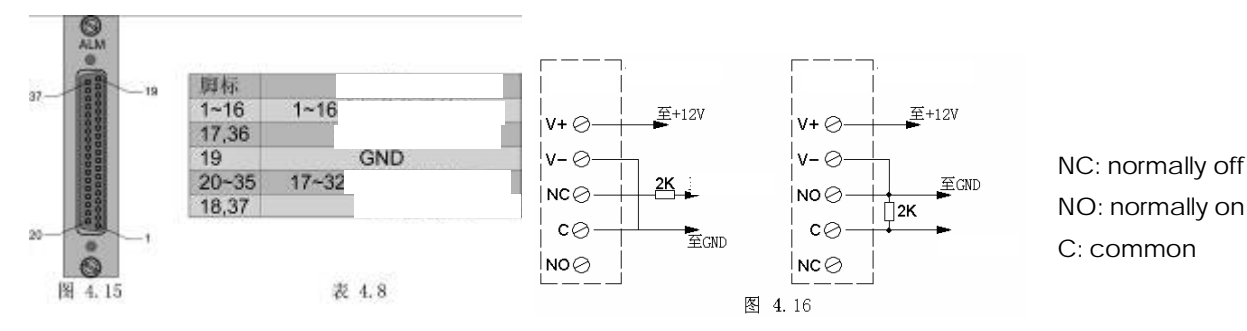

Note: As shown in table 4.8, the output of relay is the on-off output when alarm which is used to control the peripheral equipments (recorder, alarm and light, etc.). Please be noted that connection point 19 needs to be connected with a 2k earth resistance and independent power supply for the alarm detector.

#### 4Ž 4Ž MENU CONFIGULATION AND OPERATION GUIDE• 4.4.1 FEATURE OF THE MENU• ILLUSTRATION DISPLAY MODE•

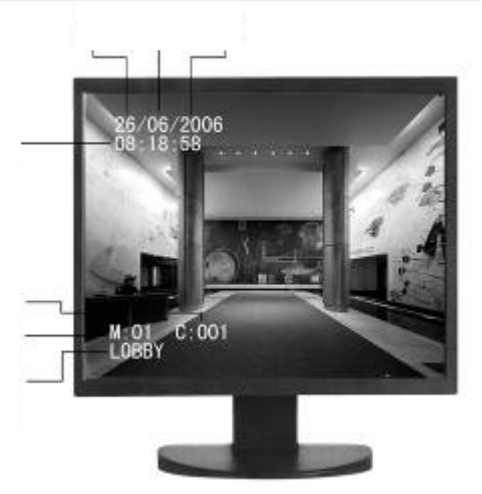

When the system is electrified, the image standard displayed on the monitor will be: Time is showed in the upper right hand side, character of current camera description, camera number and the monitor number can be found in the bottom left corner. Pls refer to  $\check{z}$  operation manual for VC-SC1000M controlling keyboard• for its general operating method. Other special operation are as follows:

| ON/OFF Time display •                                                                     | ON/OFF + MON + 1 + ENTER |  |  |  |
|-------------------------------------------------------------------------------------------|--------------------------|--|--|--|
| ON/OFF Image character display •                                                          | ON/OFF + MON + 2 + ENTER |  |  |  |
| ON/OFF Character of Monitor, Camera                                                       | ON/OFF + MON + 3 + ENTER |  |  |  |
| display•                                                                                  |                          |  |  |  |
| System reset:                                                                             | ON + MON + 8 +ENTER      |  |  |  |
| After reset, the system will resume 64-way input, 16-way output default setting. The user |                          |  |  |  |
| need to setup the configuration of the system per requirement.                            |                          |  |  |  |
| <ul> <li>Operating details refer to Menu operation guideline</li> </ul>                   |                          |  |  |  |

#### 4.4.2 DETAILED OPERATING INSTRUCTION OF MENU

• 1Ž Enter the main menu via the controller by pressing "ON+MON+89+ENTER". The

#### following menu will be displayed on the monitor.

| (1/1000A)                                         | MENU ITE       | EM CN-EN corresponding explanation                  |  |
|---------------------------------------------------|----------------|-----------------------------------------------------|--|
| MENU                                              | SYSTEM SET     | Enter into SYSTEM setting sub-menu                  |  |
| MONITOR SQ. SET<br>TIME/DATE SET<br>CHARACTER SET | MOITOR SQ. SET | Enter into Monitor sequence switch setting sub-menu |  |
| V. LOST ALM OFF                                   | TIME/DATE SET  | Enter into TIME/DATE setting sub-menu               |  |
| DIGIT DISPLAYON                                   | CHARACTER SET  | Enter into character setting sub-menu               |  |
| CHAR. DISPLAYLEFT                                 | V.LOST ALM     | Enter into video lost alarm sub-menu                |  |
| RETURN                                            | DIGIT DISPLAY  | Character of Monitor, Camera display on/off         |  |
| HOLD: PREV: 1 NEXT: 4                             | TIME DISPLAY   | Time character setup                                |  |
| Second Diversion Contractor                       | CHAR.DISPLAY   | Image character setup                               |  |
|                                                   | RETURN         | Exit                                                |  |
|                                                   | HOLD           | Select/Confirm, correspond to the "HOLD" key        |  |
|                                                   |                | in the keyboard                                     |  |
|                                                   | PREV           | Up/Decrease • correspond to the "PREV" key          |  |
|                                                   |                | in the keyboard                                     |  |
|                                                   | NEXT           | Down/Increase • correspond to the "NEXT" key        |  |
|                                                   |                | in the keyboard                                     |  |

#### CLEW/NOTE •

">" on the menu indicates the current selected item.

| PREV                                                        | PREV is used to select the previous item or increase numerical   |  |  |
|-------------------------------------------------------------|------------------------------------------------------------------|--|--|
|                                                             | value "1" on blink menu                                          |  |  |
| NEXT                                                        | NEXT is used to select the next item or decrease numerical value |  |  |
|                                                             | "1" on blink menu                                                |  |  |
| HOLD                                                        | HOLD is used to execute the required item of menu                |  |  |
| RETURN is used to exit the menu or return to previous menu. |                                                                  |  |  |

• 2Ž Enter the main menu via the controller by pressing "PREV/NEXT+HOLD" or "control stick + HOLD", you can enter into System setting sub-Menu. Please Choose the "SYSTEM SET..." Item in main menu, and then press "Hold" to conduct the setting. The following menu will be displayed on the monitor:

|                                        | MENU ITEM CN-EN corresponding explanation |                                  |  |
|----------------------------------------|-------------------------------------------|----------------------------------|--|
| END CAMERA: 064                        | START CAMERA                              | set up the start No. of cameras  |  |
| START MONITOR: 001<br>END MONITOR: 016 | END CAMERA                                | set up the end No. of cameras    |  |
| RETURN                                 | START MONITOR                             | set up the start No. of monitors |  |
|                                        | END MONITOR                               | set up the end No. of monitors   |  |
| HOLD. THEY, I HEAT, I                  | RETURN                                    | return back to main menu         |  |

#### CLEW/NOTE •

After selection of the item of menu, press "HOLD". And then the corresponding item of the menu will be blinking. Now press "PREV" or "NEXT" to alter numerical value. (Press "PREV" to increase "1", press 'NEXT' to decrease "!"). Press "HOLD" again to confirm the altered value. The blinking will stop.

"The No. of end cameras" should not be less than "the No. of start cameras". "The No. of end monitors" should not be less than "the No. of start monitors". After the setting, use KEY "PREV" or "NEXT", make the cursor ">" towards "RETURN", and then press "HOLD" to exit the setting.

•  $3\breve{Z}$  Enter the main menu via the controller by pressing "PREV/NEXT+HOLD" or "control stick + HOLD", you can enter into Monitor sequence switch setting sub-menu. Please Choose the "MONITOR SQ. SET..." Item in main menu, and then press "Hold" to conduct the setting. The following menu will be displayed on the monitor:

|                               |            | 1 5 1                                                |
|-------------------------------|------------|------------------------------------------------------|
|                               | MONITOR ID | Select No. of monitors                               |
| SQ. TIME: 03                  | SQ.TIME    | Set up the dwell time of switching on the            |
| CAMERAS: 001 ON<br>DETLIDN    |            | selected monitor                                     |
| NET WAT                       | CAMERAS    | 001 ON (or OFF)                                      |
|                               |            | (camera on/off • in "001", select the required on or |
|                               |            | off matrix channel input number. Then you can        |
|                               |            | setup the "ON" or "OFF". The command is •            |
| HOLD: PREV: 1 NEXT: 4         |            | "CAM+N+ON/OFF")                                      |
| Manara al Verances Manaration | RETURN     | Return back to main menu                             |

MENU ITEM CN-EN corresponding explanation

#### CLEW/NOTE •

Menu setting instruction. After selection of the item of menu, press "HOLD". And then the corresponding item of the menu will be blinking. Now press "PREV" or "NEXT" to alter numerical value. Press "ENTER" again to confirm the altered value. After the setting, use KEY "PREV" or "NEXT", make the cursor "D" towards "RETURN", and then press "HOLD" to exit the setting.

•  $4\mathbb{Z}$  Enter the main menu via the controller by pressing "PREV/NEXT+HOLD" or "control stick + HOLD", you can enter into TIME/DATE setting sub-menu. Please Choose the "TIME/DATE SET••• " Item in main menu, and then press "Hold" to conduct the setting. The following menu will be displayed on the monitor:

|                                                                 | MENU ITEM CN-EN corresponding explanation |                          |  |
|-----------------------------------------------------------------|-------------------------------------------|--------------------------|--|
| RETURN                                                          | TIME                                      | TIME: H:M:S              |  |
| $HOLD: \rightarrow \rightarrow PREV: \uparrow NEXT: \downarrow$ | DATE                                      | DATE: DATE-MONTH-YEAR    |  |
|                                                                 | RETUN                                     | Return back to main menu |  |

#### CLEW/NOTE •

TIME/DATE SETTING: Select "TIME" by "PREV" and "NEXT". Press "HOLD" to enter into the TIME/DATE setting sub-menu. You can find the digit of hour is blinking. Alter the numerical figure of hour by "PREV" and "NEXT". Press "HOLD" again to make acknowledgement. Then the digits of minute will be blinking. Alter the digits of minute by "PREV" and "NEXT". Press "HOLD" to exit the TIME setting. The DATE setting is as same as the setting of TIME part. After setting is done, select "RETURN" to return back to the main menu.

• 5Ž Enter the main menu via the controller by pressing "PREV/NEXT+HOLD" or "control stick + HOLD", you can enter into Character setting sub-menu. Please Choose the "CHARACTER SET..." Item in main menu, and then press "Hold" to conduct the setting. The following menu will be displayed on the monitor:

|                                   | MENU ITEM CN-EN corresponding explanation |                                                  |  |  |
|-----------------------------------|-------------------------------------------|--------------------------------------------------|--|--|
| CAMERA ID: 01                     | CAMERA ID                                 | Select the No. of required camera                |  |  |
| WORD/LINE-CLUN:01/00-00<br>RETURN | WORD/LINE-CLUN                            | WORD stand for the position of the characters    |  |  |
| n - ronn                          |                                           | which is required to setup (8-digit CN           |  |  |
|                                   |                                           | character, 16-digit EN character)                |  |  |
|                                   | LINE                                      | LINE represents the Line which the character     |  |  |
|                                   |                                           | locate in the character table. 76 lines totally. |  |  |
| CAMI                              | CLUN                                      | CLUN represents the column which the             |  |  |
| HOLD: PREV: 1 NEXT: 4             |                                           | character locate in the character table. 99      |  |  |
|                                   |                                           | columns totally.                                 |  |  |

#### CLEW/NOTE •

Character setting: Select "WORD/LINE-CLUN". Press "HOLD" to enter into the Character setting sub-menu. You can find the tens digit is blinking. Find out the line No. and column No. of the required character on Character Table (8-digit CN character, 16-digit EN character), then input the line No. into the blinking tens digit number by altering the figure via key "PREV" and "NEXT". After alteration of tens digit number, please press "HOLD" again to make acknowledgement. Then the units' digit will be blinking. Please key-in and alter it accordingly. The setting of column No. is the same as the setting of Line No. The previous input character will be save even if the user exit the menu or change the camera No.. After setting is done, select "RETURN" to return back to the main menu.

#### • 6Ž Operation Guideline on generating character by PC

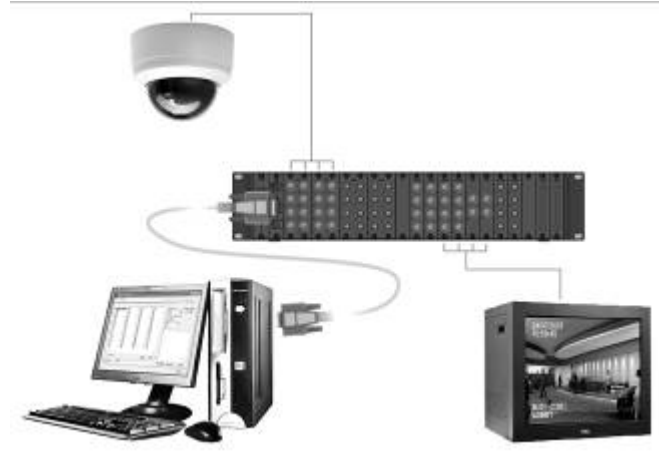

Note: With a view to enabling users to generate character, our company provides the Compact Disk with character generating software on it. You could connect it with PC through the serial port line, and then use the software to generate character. That could make things much easier – eliminating the process of looking up complicated Character Table.

#### The full operating process is as follows:

## • 6.1Ž Open the software

Put the CD into the computer, open it. Then you will see it shows

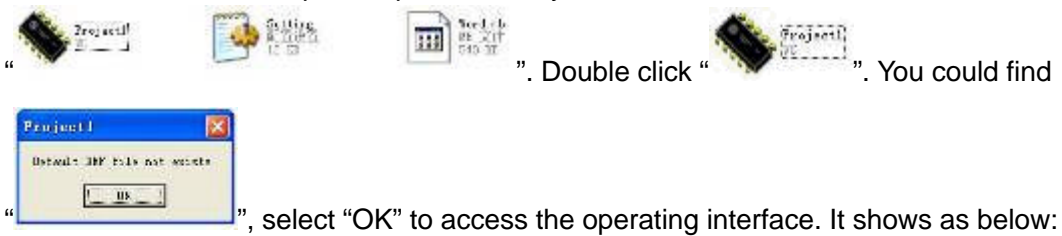

| System                                                                                                    | SEQ Unochait                                                                            | Prog. Unischel                                                                                                    | I. Bruppen Um                                                                                                    | nchaltung Alamiko                                    | niakt   Auto Mode |
|----------------------------------------------------------------------------------------------------|-----------------------------------------------------------------------------------------|----------------------------------------------------------------------------------------------------|----------------------------------------------------------------------------------------------------|------------------------------------------------------|-------------------|
| L                                                                                                    | TW                                                                                      |                                                                                                    | Carloand                                                                                                    | 1 .                                                  | tanDunp           |
| 2001     2002     2002     2002     2004     2005     2005     2005     2005     2005     2005     2005     2005     2005     2005     2005     2005     2005     2005     2005     2005     2005     2005     2005     2005     2005     2005     2005     2005     2005     2005     2005     2005     2005     2005     2005     2005     2005     2005     2005     2005     2005     2005     2005     2005     2005     2005     2005     2005     2005     2005     2005     2005     2005     2005     2005     2005     2005     2005     2005     2005     2005     2005     2005     2005     2005     2005     2005     2005     2005     2005     2005     2005     2005     2005     2005     2005     2005     2005     2005     2005     2005     2005     2005     2005     2005     2005     2005     2005     2005     2005     2005     2005     2005     2005     2005     2005     2005     2005     2005     2005     2005     2005     2005     2005     2005     2005     2005     2005     2005     2005     2005     2005     2005     2005     2005     2005     2005     2005     2005     2005     2005     2005     2005     2005     2005     2005     2005     2005     2005     2005     2005     2005     2005     2005     2005     2005     2005     2005     2005     2005     2005     2005     2005     2005     2005     2005     2005     2005     2005     2005     2005     2005     2005     2005     2005     2005     2005     2005     2005     2005     2005     2005     2005     2005     2005     2005     2005     2005     2005     2005     2005     2005     2005     2005     2005     2005     2005     2005     2005     2005     2005     2005     2005     2005     2005     2005     2005     2005     2005     2005     2005     2005     2005     2005     2005     2005     2005     2005     2005     2005     2005     2005     2005     2005     2005     2005     2005     2005     2005     2005     2005     2005     2005     2005     2005     2005     2005     2005     2005     2005     2005     2005     2005     2005     2005     2005 | 010<br>020<br>021<br>022<br>022<br>025<br>025<br>025<br>025<br>025<br>025<br>025<br>025 | 007<br>038<br>040<br>041<br>044<br>045<br>045<br>046<br>046<br>046<br>046<br>046<br>046<br>046<br>046<br>046<br>046 | C 095<br>C 095<br>C 00<br>C 095<br>C 095<br>C 005<br>C 005<br>C 005<br>C 005<br>C 005<br>C | Com Log:<br>COM2<br>Com Einstellung<br>(SEDC<br>Fost | Kenera Xumrei     |
| 8 <b>33</b>                                                                                                    |                                                                                         |                                                                                                    | 0.00011444                                                                                                    | 2                                                    | 2                 |
| TWLba                                                                                                    | ν                                                                                       |                                                                                                    | Late Sich                                                                                                    | an 12                                                |                   |

## • 6.2Ž Setting

Select the Port in the second line as below figure shows. \* YC-60512N/P SETTING File Language System SED Switching Prog Switching Group Switching Alam Earlast Auto Mode Comm Camera Tale Mem Dump Comm Mem Dunp 058 050 060 061 062 063 063 Comm Log: Camera Number 020 021 022 023 024 025 026 027 028 029 030 031 032 030 034 035 036 037 038 037 038 COH2 . E4 📫 Con Sefarg 9800 -Kaneta Tital ₩ TWILLIAM Lord. Sage. Conera Norre Select &I Creat AI Send Egt

Now you can set the characters.

Choose the Camera No. that you want to set in the Menu window (that is, Matrix video input channel). Once selecting, the Camera No. will be highlighted with blue.

Now you can turn to the "<sup>Bootana</sup>" box in the bottom left, input the corresponding character, and then press "ENTER" Key. The character will be displayed on the selected port number shown as below.

| File Language  |                     |                        |                            |                | 1/2                |   |                                                                                                    |          |
|----------------|---------------------|------------------------|----------------------------|----------------|--------------------|---|----------------------------------------------------------------------------------------------------|----------|
| System  <br>Co | SED Switching<br>nm | Prog Switching<br>Came | Group Sectoring<br>In Tide | Alain Eoritact | Auto Mode<br>(Dump |   |                                                                                                    |          |
| 001            | 020                 | 0.39                   | 058                        | Comm Log:      | Camera Numbei      |   |                                                                                                    |          |
| 002            | 021                 | 041                    | 080                        | COK2           | - 64 ÷             |   |                                                                                                    |          |
| 005            | 024                 | 043                    |                            | Con Setting    | -                  |   |                                                                                                    |          |
| 007            | 026                 | 045<br>046             | 064                        | leero -        | 1                  |   |                                                                                                    |          |
| 009            | 028                 | 047                    |                            | Kameta Intel   | 1.0                |   |                                                                                                    |          |
| 012            | 030                 | 050                    |                            |                |                    |   |                                                                                                    |          |
| 014            | 030                 | 052                    |                            |                |                    |   |                                                                                                    |          |
| 016            | 035                 | 054                    |                            |                |                    |   |                                                                                                    |          |
| 010            | 037                 | L 050<br>057           |                            |                |                    |   |                                                                                                    |          |
| P 19 Day       |                     | 1                      | oed. Seye.                 |                | <u>a</u> 2         |   | Long Log Carre                                                                                                    | es Nunts |
| Conera Norre   |                     |                        |                            | Saked AL Court | Al Send            |   | CCN2 .                                                                                                    | H 🛊      |
| -              |                     |                        |                            |                |                    | T | Can Setting                                                                                                    |          |
|                |                     |                        |                            |                | Egr                |   | Provide State Stat |          |

When finish all above mentioned process, please select " $\frac{\ensuremath{(\ensuremath{\mathsf{R}F}_{\Sigma})}}{\ensuremath{|\ensuremath{\mathsf{R}F}_{\Sigma}|}}$ " to save your setting. Using the " $\frac{\ensuremath{|\ensuremath{\mathsf{R}F}_{\Sigma}|}}{\ensuremath{|\ensuremath{\mathsf{R}F}_{\Sigma}|}}$ " to import your previous setting.

#### • 6.3Ž Transmit the character into Matrix through RS 232 Serial port line

| 1• Make sure that the Matrix has been connected with PC via RS 232 serial port. (In the upper right corner of window)• | Comm Log: Camera Number<br>COM2 ▼ 64 €<br>Com Setting<br>9600 ▼ |
|----------------------------------------------------------------------------------------------------|-----------------------------------------------------------------|
| 2• click "COM", and then choose the COM No."                                                                           | Comm Log: Camera Number<br>COM2  Com Setting Seco  Com Setting  |
| 3• the number of camera depends on max input chameans the Baud Rate, the default setting is 9600.                      | annel of the used Matrix. COM Setting                           |

Next, according to requirement, choose the character channel number (for transmitting) in the character selecting window. If you decide to generate it, please click, like "✔ 001 CAM1", if you

don't need it, let it be" 001 CAM1". Of course, "全选 全语 " buttons could help you

select/clear all the characters. After selecting, do remember to select button "<u>发送</u>", the selected character will transmit to the Matrix through serial port line. In the end, close the software.

•  $7\check{Z}$  Enter the main menu via the controller by pressing "PREV/NEXT+HOLD" or

"control stick+HOLD", you can enter into Video lost alarm sub-menu. Please Choose the "V.LOST ALM" Item in main menu, and then press "Hold" to conduct the setting. The following menu will be displayed on the monitor:

٠

| 1 |
|---|
|   |
|   |
|   |
|   |
|   |
|   |

- Move the cursor to "V.LOST ALM"
- Press "HOLD" to choose "ON" or "OFF" setup on/off video lost alarm. While select "ON", the buzzer on the keyboard will alarm automatically if the video signal lost. The "Video lost XXXX" will be shown on Keyboard • XXXX represents the lost video signal No. in the matrix•• the monitor will display "ALARM VIDEO LOST XXXX" at the same time.
- Press"ACK" to acknowledge the alarm signal and close the buzzer. While Select "OFF", it will not alarm if the video signal lost. After setting, move the cursor to "RETURN" via key "PREV" and "NEXT".
- Press "HOLD" to exit.

• 8Ž Enter the main menu via the controller by pressing "PREV/NEXT+HOLD" or "control stick+HOLD", you can enter into Character of Monitor, Camera display on/off sub-menu. Please Choose the "DIGIT DISPLAY" Item in main menu, and then press "Hold" to conduct the setting. The following menu will be displayed on the monitor:

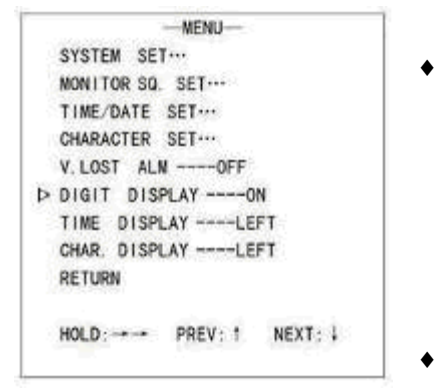

- In "DIGIT DISPLAY" sub-menu, the user can setup the on/off of the character (setting the character for camera, monitor address is similar to command "ON/OFF+MON+3+ENTER", but the difference is that the character set in the Menu will not be displayed when it is turned off and the character set by command will be displayed again when it is turned off).
- In main menu, move the cursor to "DIGIT DISPLAY" item• Press "HOLD" and then choose "ON" or "OFF" to

setup the on/off of the character.

 After setting, move the cursor to "RETURN" via key "PREV" and "NEXT". Press "HOLD" to exit.

• 9Ž Enter the main menu via the controller by pressing "PREV/NEXT+HOLD" or "control stick+HOLD", you can enter into Time character setting sub-menu. Please Choose the "TIME DISPLAY" Item in main menu, and then press "Hold" to conduct the setting. The following menu will be displayed on the monitor:

 In "TIME DISPLAY" sub-menu, the user can setup the on/off of the time character (setting the on/off or the character is similar to command "ON/OFF+MON+1+ENTER", but the difference is that the character set in the Menu will not be displayed when it is turned off

|   | MENU              |
|---|-------------------|
|   | SYSTEM SET        |
|   | MONITOR SO. SET   |
|   | TIME/DATE SET     |
|   | CHARACTER SET     |
|   | V. LOST ALMOFF    |
|   | DIGIT DISPLAYON   |
| Þ | TIME DISPLAYLEFT  |
|   | CHAR. DISPLAYLEFT |
|   | RETURN            |

and the character set by command will be displayed again when it is turned off). In main menu, move the cursor to "TIME DISPLAY" item• Press "HOLD" and then choose "ON" or "OFF" to setup the on/off of the character.

- The users can also setup the address of characters. Press "HOLD", it will displayed "LEFT", "MID", "RIGHT" in the screen. Users can setup it accordingly.
- After setting, move the cursor to "RETURN" via key "PREV" and "NEXT". Press "HOLD" to exit.

• 10Ž Enter the main menu via the controller by pressing "PREV/NEXT+HOLD" or "control stick+HOLD", you can enter into Image character setting sub-menu. Please Choose the "CHAR.DISPLAY" Item in main menu, and then press "Hold" to conduct the setting. The following menu will be displayed on the monitor:

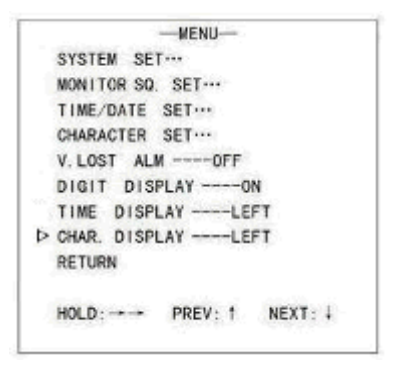

In "CHAR.DISPLAY" sub-menu, the user can setup the on/off and address of the image character (setting the on/off or the character is similar to command "ON/OFF+MON+2+ENTER", but the difference is that the character set in the Menu will not be displayed when it is turned off and the character set by command will be displayed again when it is turned off).

In main menu, move the cursor to "CHAR. DISPLAY"

item • Press "HOLD" and then choose "ON" or "OFF" to setup the on/off of the character.

- The users can also setup the address of characters. Press "HOLD", it will displayed "LEFT", "MID", "RIGHT" in the screen. Users can setup it accordingly.
- After setting, move the cursor to "RETURN" via key "PREV" and "NEXT". Press "HOLD" to exit.